## Provider Enrollment Track Application

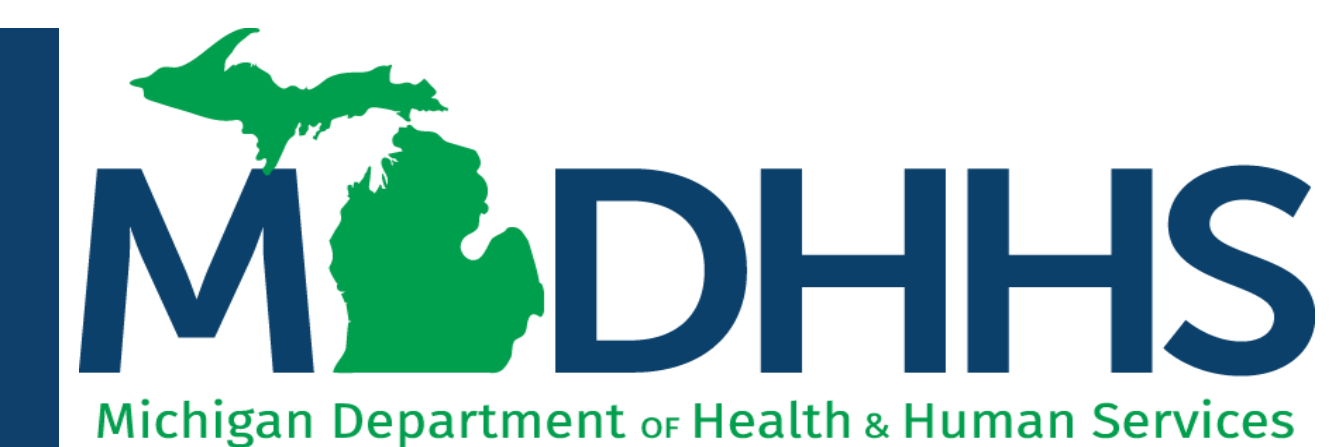

"Working to protect, preserve and promote the health and safety of the people of Michigan by listening, communicating and educating our providers, in order to effectively resolve issues and enable providers to find solutions within our industry. We are committed to establishing customer trust and value by providing a quality experience the first time, every time."

-Provider Relations

### Table of Contents

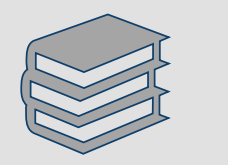

### **Provider Enrollment Process Overview**

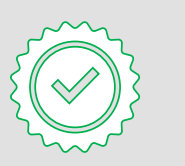

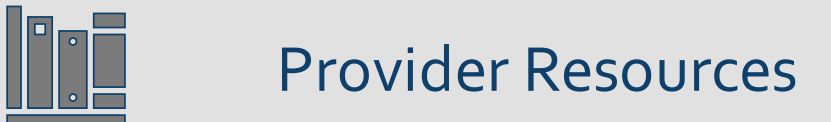

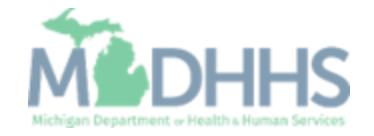

Provider Enrollment Process Overview  Step 1: Determine if provider needs to enroll with CHAMPS Michigan Medicaid

- Policy Bulletin MSA: <u>13-17</u>
- Policy Bulletin MSA: <u>18-47</u>
- Policy Bulletin MSA: <u>19-20</u>
- Step 2: <u>Determine CHAMPS Enrollment Type</u>
- Step 3: Enroll with SIGMA Vendor Self-Service
  - After completing SIGMA registration allow 3-5 business days to begin and complete the CHAMPS application. If you attempt to enroll in CHAMPS during this time you may get an error when validating your information.
- Step 4: Register for a MiLogin Account for Access to CHAMPS
- Providers wishing to elect another person to have Domain Administrator rights are required to submit:
  - Form: Electronic Signature Agreement Cover Sheet (<u>MDHHS-5405</u>)
  - Form: Electronic Signature Agreement (DCH-1401)

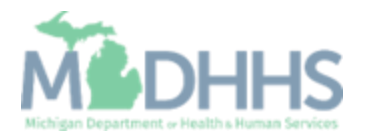

How to track a submitted application within CHAMPS

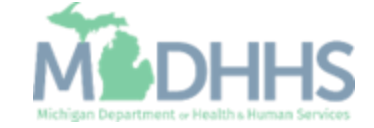

• Click the CHAMPS hyperlink.

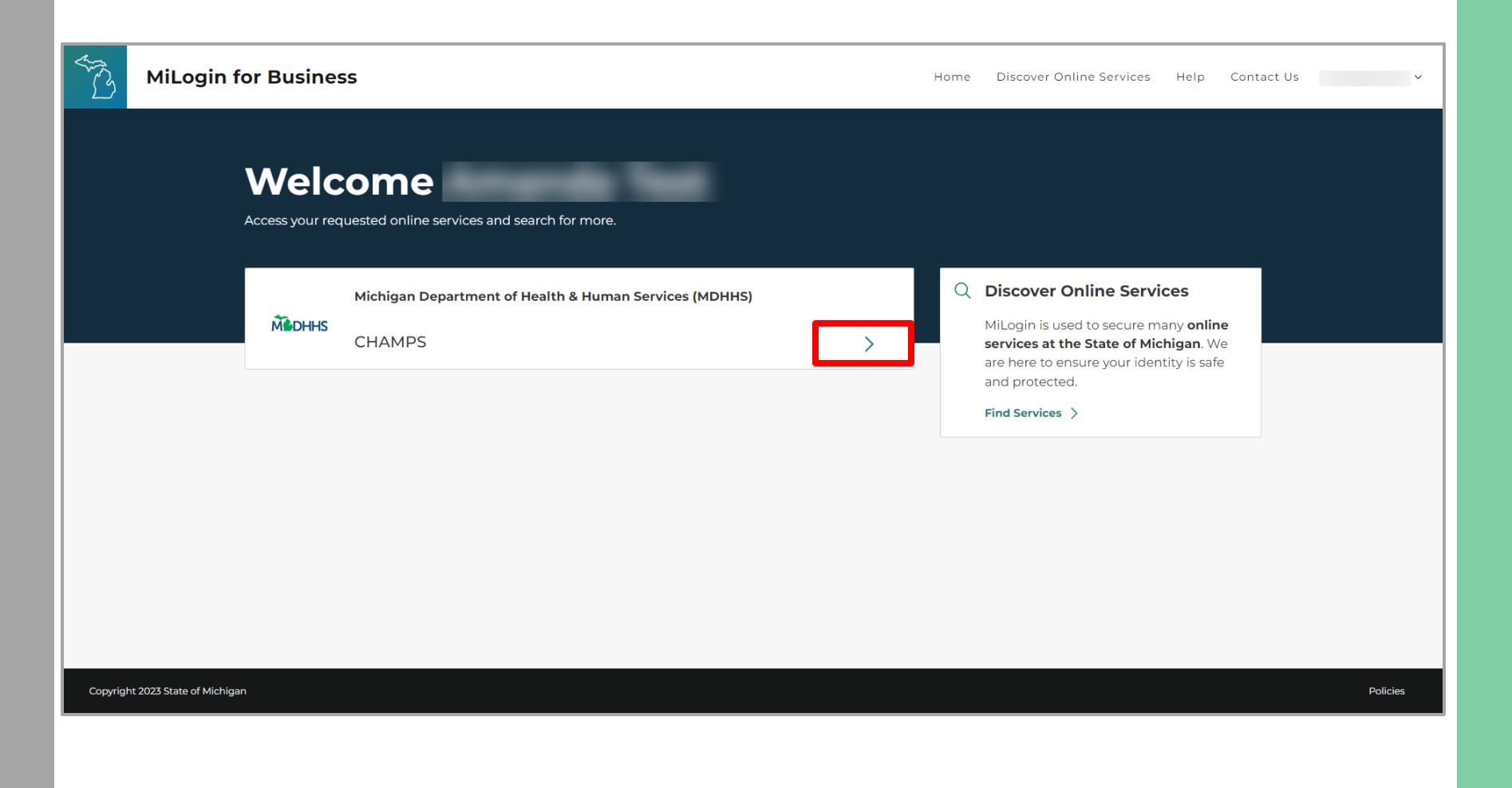

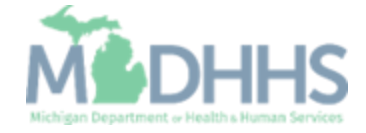

- Review the terms and conditions and check the 'I agree to the Terms & Conditions'.
- Click Launch service.

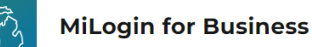

Home Discover Online Services Help Contact Us 🗸

#### **M** DHHS

Back to Home

#### CHAMPS

(Community Health Automated Medicaid Processing System) is the Michigan Medicaid Management Information System (MMIS). It supports Medicaid provider enrollment and maintenance, beneficiary healthcare eligibility and enrollment, prior authorization, Home Help Electronic Service Verification (ESV), fee-for-service payments and managed care enrollments, payments, and encounters.

Please accept the Terms and Conditions to continue:

#### **Terms & Conditions**

The Michigan Department of Health & Human Services (MDHHS) computer information system (systems) are the property of the State Of Michigan and subject to state and federal laws, rules and regulations. The systems are intended for use only by authorized persons and only for official state business. Systems users are prohibited from using any assigned or entrusted access control mechanisms for any purposes other than those required to perform authorized data exchange with MDHHS. Logon IDs and passwords are never to be shared. Systems users must not disclose any confidential, restricted or sensitive data to unauthorized persons. Systems users will only access information on the systems for which they have authorization. Systems users must not users on the systems for which they have authorized persons. Systems users must securely maintain any

I agree to the Terms & Conditions

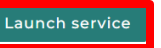

Copyright 2023 State of Michigan

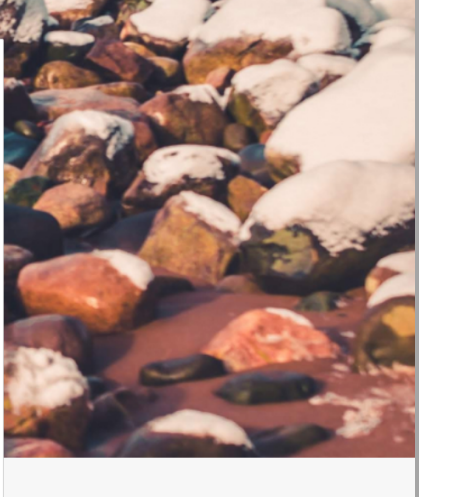

Policie

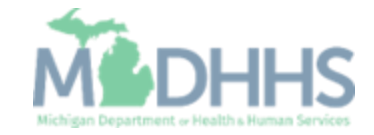

- Select the Billing NPI from the Domain dropdown.
- Select the appropriate profile (for example full access, limited access, provider enrollment, etc.).
- Click Go.
  - Please Note: If there are no Domain or Profile options to select from reference <u>Domain Administrator</u> <u>Functions</u> >> Adding Users/Assigning Profiles.

|               | 1             |               |                |        |  |
|---------------|---------------|---------------|----------------|--------|--|
|               |               |               |                |        |  |
|               |               |               | DG             |        |  |
|               |               |               |                |        |  |
|               |               |               | -              |        |  |
| Communit      | y Health Auto | omated Medico | aid Processing | System |  |
| Communit      | y Health Auto | omated Medico | aid Processing | System |  |
| Communit      | y Health Auto | omated Medico | aid Processing | System |  |
| Communit      | y Health Auto | omated Medico | aid Processing | System |  |
| Select Domain | y Health Auto | omated Medico | aid Processing | System |  |

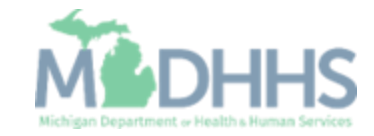

- Select Provider tab
- Click Track Application

| PROVIDER ENROLL   | MENT                             |                                      |                | Q, Quick Find        | Note Pad       | 📀 External Links 🕶 | ★ My Favorites - | 🖨 Print                                                                                                    | He             |
|-------------------|----------------------------------|--------------------------------------|----------------|----------------------|----------------|--------------------|------------------|----------------------------------------------------------------------------------------------------|----------------|
| New Enrollment    | $\pi$                            |                                      |                |                      |                |                    |                  |                                                                                                    |                |
| Track Application | $\pi$                            |                                      |                |                      |                |                    |                  |                                                                                                    |                |
|                   |                                  | nent                                 | Enroll As A N  | ew Provider          |                |                    |                  |                                                                                                    |                |
|                   | Track App                        | ication                              | Track Existing | Provider Application |                |                    |                  |                                                                                                    |                |
|                   | New Enrollment Track Application | New Enrollment * Track Application * | New Enrollment | New Enrollment       | New Enrollment | New Enrollment     | New Enrollment   | New Enrollment Track Application Interview Interview Int | New Enrollment |

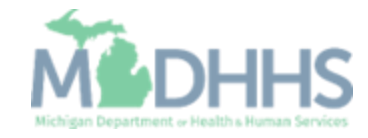

- Fill in Application ID
- Click Next

| ( | CHAMP         | s (          | My Inbox       | ✓ Provider ✓         |           |           |                   |                          |                        |                        |                     |                       |                        |           |                      |        |              |                  |             |                      |         | 3      | > |
|---|---------------|--------------|----------------|----------------------|-----------|-----------|-------------------|--------------------------|------------------------|------------------------|---------------------|-----------------------|------------------------|-----------|----------------------|--------|--------------|------------------|-------------|----------------------|---------|--------|---|
|   | 1             | •            |                |                      |           |           |                   |                          |                        |                        |                     |                       |                        |           | Note Pad             | 0      | External Lir | nks <del>+</del> | ★ My Fa     | vorites <del>-</del> | 🖨 Print | ? Help |   |
| Ħ | > Provider Po | rtal > Track | Application    |                      |           |           |                   |                          |                        |                        |                     |                       |                        |           |                      |        |              |                  |             |                      |         |        |   |
|   | Close         | Next         |                |                      |           |           |                   |                          |                        |                        |                     |                       |                        |           |                      |        |              |                  |             |                      |         |        |   |
|   | Track         | Existing A   | Application    |                      |           |           |                   |                          |                        |                        |                     |                       |                        |           |                      |        |              |                  |             |                      |         | ^      |   |
|   |               |              |                | Applica              | ation ID: | Please pr | rovide the        | * Applicati              | ion ID to tr<br>*      | rack your              | r applicat          | tion.                 |                        |           |                      |        |              |                  |             |                      |         |        |   |
|   | III Requ      | est Access   | s to Home He   | Ip Provider Info     | )         |           |                   |                          |                        |                        |                     |                       |                        |           |                      |        |              |                  |             |                      |         | ^      |   |
|   |               |              | Click the belo | ow link if you are a | an Existi | ting Home | Help Indiv<br>Hon | vidual or /<br>me Help F | Agency ac<br>Providers | ccessing (<br>requesti | CHAMPS<br>ting acce | S system<br>ess to th | n for the<br>heir Info | first tim | ie. provide th<br>1. | e Appl | ication ID t | o track          | your applic | ation.               |         |        |   |
|   |               |              |                |                      |           |           |                   |                          |                        |                        |                     |                       |                        |           |                      |        |              |                  |             |                      |         |        |   |
|   |               |              |                |                      |           |           |                   |                          |                        |                        |                     |                       |                        |           |                      |        |              |                  |             |                      |         |        |   |
|   |               |              |                |                      |           |           |                   |                          |                        |                        |                     |                       |                        |           |                      |        |              |                  |             |                      |         |        |   |
|   |               |              |                |                      |           |           |                   |                          |                        |                        |                     |                       |                        |           |                      |        |              |                  |             |                      |         |        |   |
|   |               |              |                |                      |           |           |                   |                          |                        |                        |                     |                       |                        |           |                      |        |              |                  |             |                      |         |        |   |
|   |               |              |                |                      |           |           |                   |                          |                        |                        |                     |                       |                        |           |                      |        |              |                  |             |                      |         |        |   |
|   |               |              |                |                      |           |           |                   |                          |                        |                        |                     |                       |                        |           |                      |        |              |                  |             |                      |         |        |   |
|   |               |              |                |                      |           |           |                   |                          |                        |                        |                     |                       |                        |           |                      |        |              |                  |             |                      |         |        |   |
|   |               |              |                |                      |           |           |                   |                          |                        |                        |                     |                       |                        |           |                      |        |              |                  |             |                      |         |        |   |

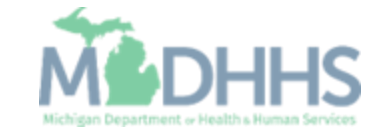

- Complete all fields marked with an asterisk (\*)
- Click Submit

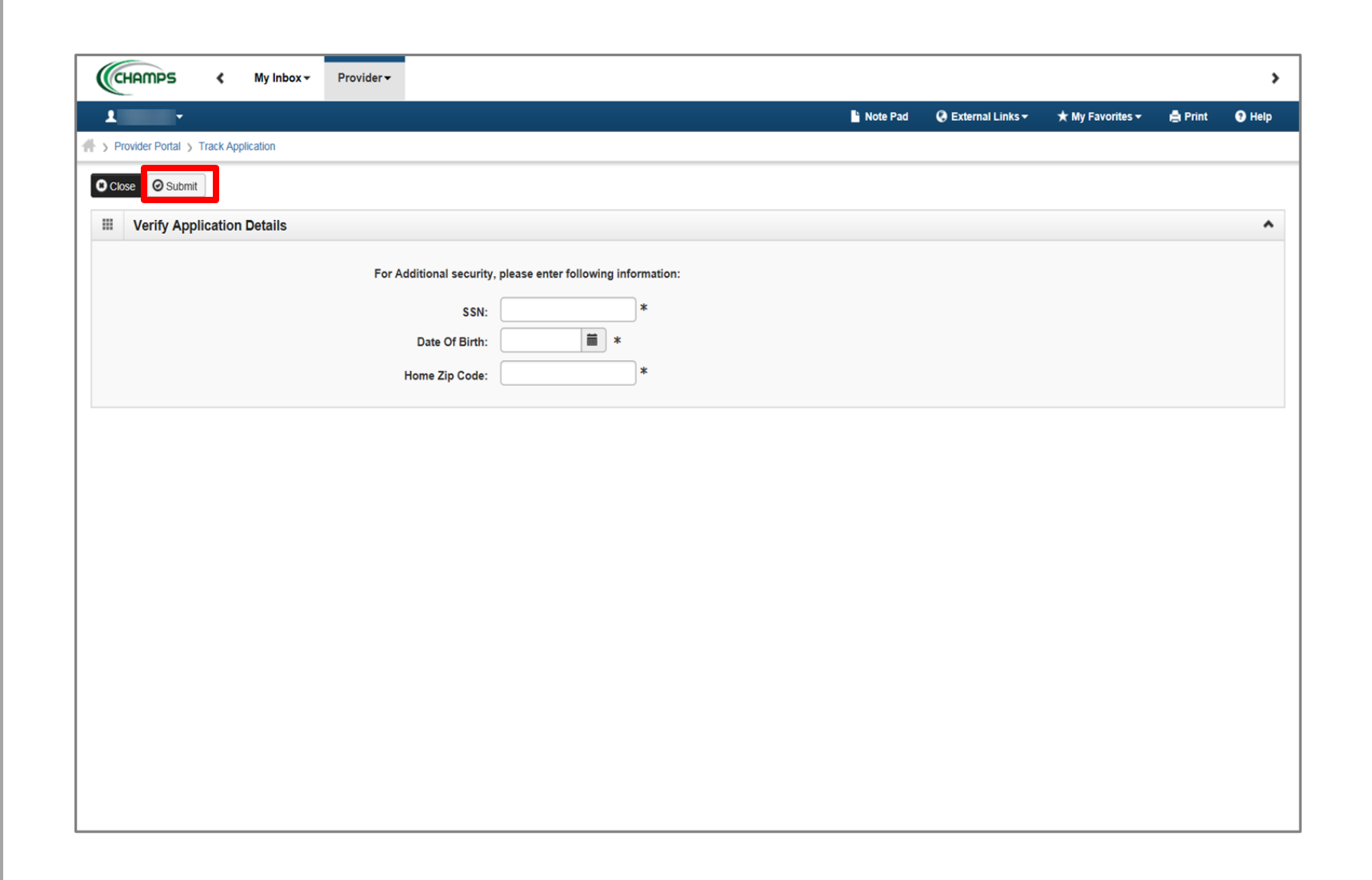

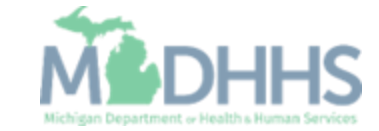

- Confirmation your Provider Enrollment Application has been submitted and is being reviewed by the state
- Click Close

|                                                                                                    |                                        | 🔓 Note Pad                   | 😧 External Links 🕶     | ★ My Favorites 🕇   | Print 🚔        | 😧 He    |
|----------------------------------------------------------------------------------------------------|----------------------------------------|------------------------------|------------------------|--------------------|----------------|---------|
| Provider Portal > Track Application > Individual Enrollment                                                          |                                        |                              |                        |                    |                |         |
| plication ID: 20171115618358                                                                                         | Name: Tester, Test                     |                              |                        |                    |                |         |
|                                                                                                    |                                        | and the second second second | 4 41-1 - 41            |                    |                |         |
| Your application is currently in-Review by the Provider Enrollment Unit. You                                         | u cannot make any modifications to you | r enroliment information a   | t this time.           |                    |                |         |
| Close                                                                                                    |                                        |                              |                        |                    |                |         |
|                                                                                                    |                                        |                              |                        |                    |                |         |
| Enroll Provider - Individual                                                                                         |                                        |                              |                        |                    |                |         |
|                                                                                                    | Business Process V                     | Nizard - Provider Enrollr    | nent (Individual). Cli | ick on the Step #ι | inder the Step | o Colur |
| ep                                                                                                    | Required                               | Start Date                   | End Date               | Status             | Step Remark    |         |
| ep 1: Provider Basic Information                                                                                     | Required                               | 11/15/2017                   | 11/15/2017             | Complete           |                |         |
| ep 2: Add Locations                                                                                                  | Required                               | 11/15/2017                   | 11/15/2017             | Complete           |                |         |
| ep 3: Add Specialties                                                                                                | Required                               | 11/15/2017                   | 11/15/2017             | Complete           |                |         |
| ep 4: Associate Billing Provider                                                                                     | Optional                               | 11/15/2017                   | 11/15/2017             | Complete           |                |         |
| ep 5: Add License/Certification/Other                                                                                | Required                               | 11/15/2017                   | 11/15/2017             | Complete           |                |         |
| ep 6: Add Mode of Claim Submission/EDI Exchange                                                                      | Required                               | 11/15/2017                   | 11/15/2017             | Complete           |                |         |
| ep 7: Associate Billing Agent                                                                                        | Required                               | 11/15/2017                   | 11/15/2017             | Complete           |                |         |
| ep 8: Add Provider Controlling Interest/Ownership Details                                                            | Required                               | 11/15/2017                   | 11/15/2017             | Complete           |                |         |
| ep 9: Add Taxonomy Details                                                                                           | Required                               | 11/15/2017                   | 11/15/2017             | Complete           |                |         |
| ep 10: Associate MCO Plan                                                                                            | Optional                               | 11/15/2017                   | 11/15/2017             | Complete           |                |         |
| ep 11: 835/ERA Enrollment Form                                                                                       | Optional                               | 11/15/2017                   | 11/15/2017             | Complete           |                |         |
|                                                                                                    | Required                               | 11/15/2017                   | 11/15/2017             | Complete           |                |         |
| ep 12: Upload Documents                                                                                              | Required                               | 11/15/2017                   | 11/15/2017             | Complete           |                |         |
| ep 12: Upload Documents<br>ep 13: Complete Enrollment Checklist                                                      | Required                               |                              |                        |                    |                |         |
| ep 12: Upload Documents<br>ep 13: Complete Enrollment Checklist<br>ep 14: Submit Enrollment Application for Approval | Required                               | 11/15/2017                   | 11/15/2017             | Complete           |                |         |

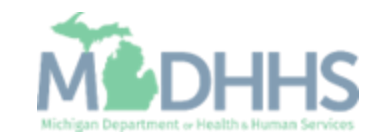

### Provider Enrollment Resources

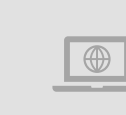

**Provider Enrollment website:** <u>https://www.michigan.gov/mdhhs/doing-business/providers/providers/medicaid/provider-enrollment</u>

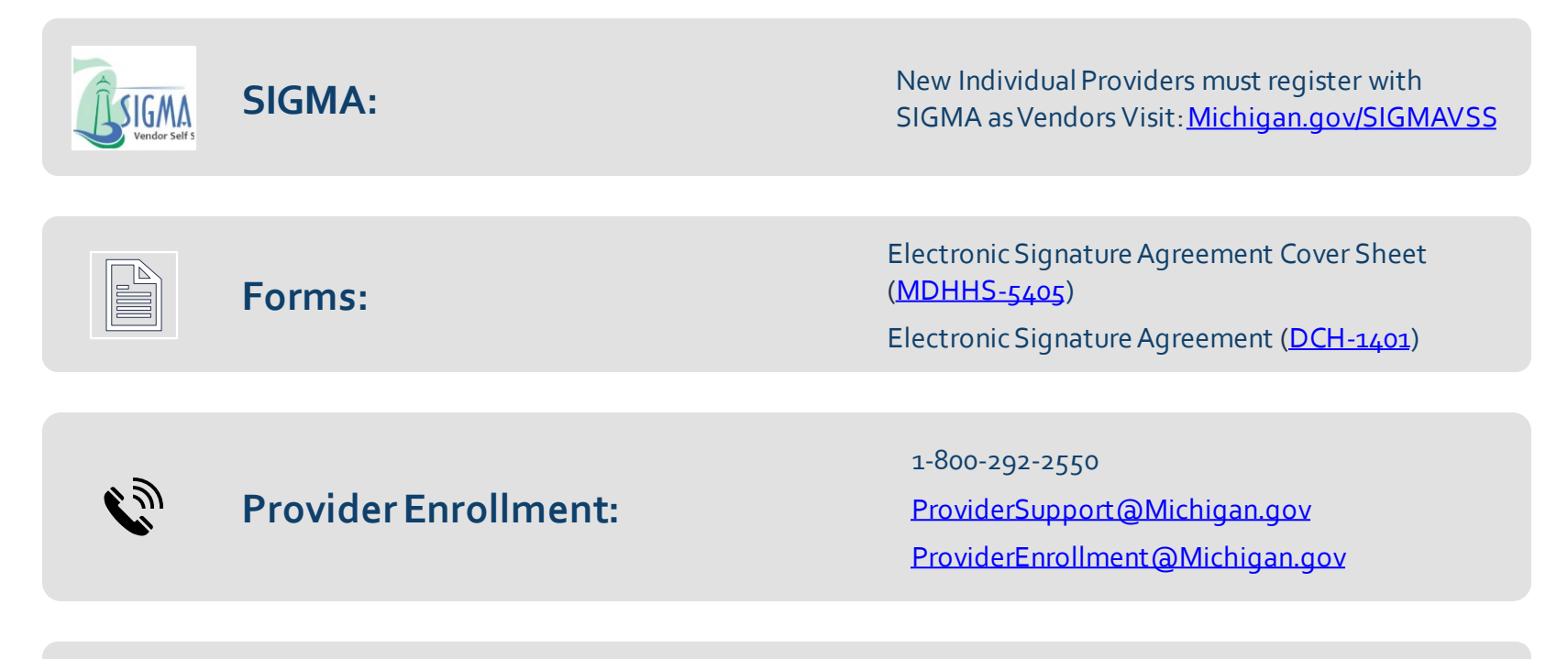

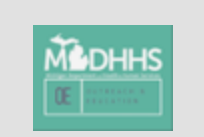

Thank you for participating in the Michigan Medicaid Program

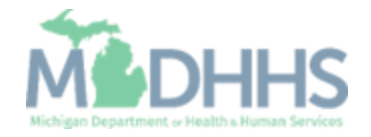